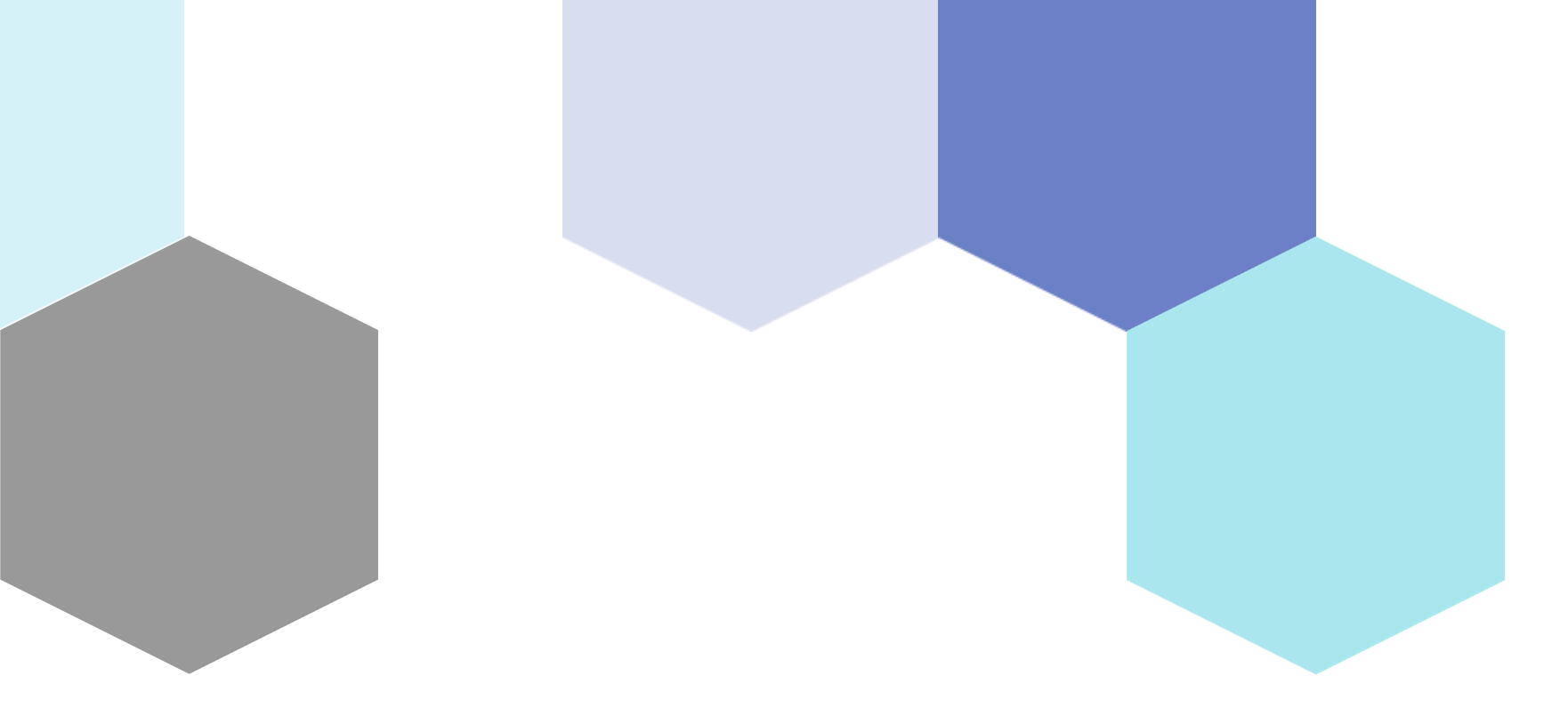

# Getting Started with Quarky

**Session 4** 

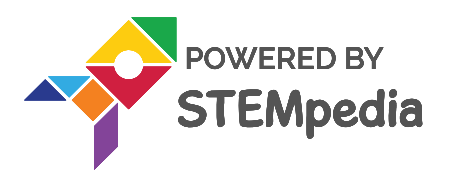

### **Topics covered**

- lintroduction to Quarky
- Activity 1: Display emotions with Quarky
- Activity 2: Name badge with Quarky

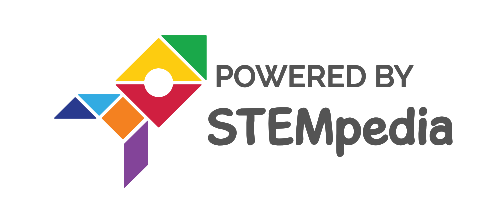

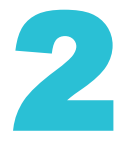

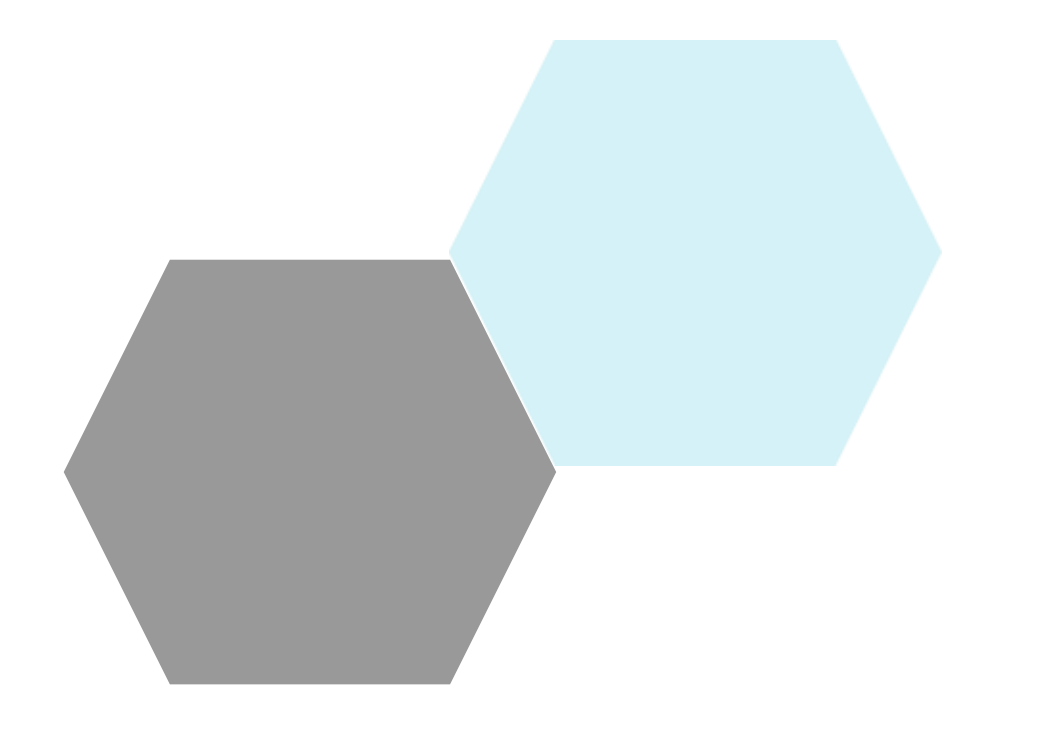

## Introduction to Quarky

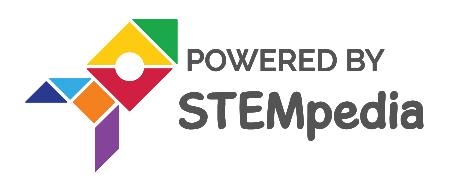

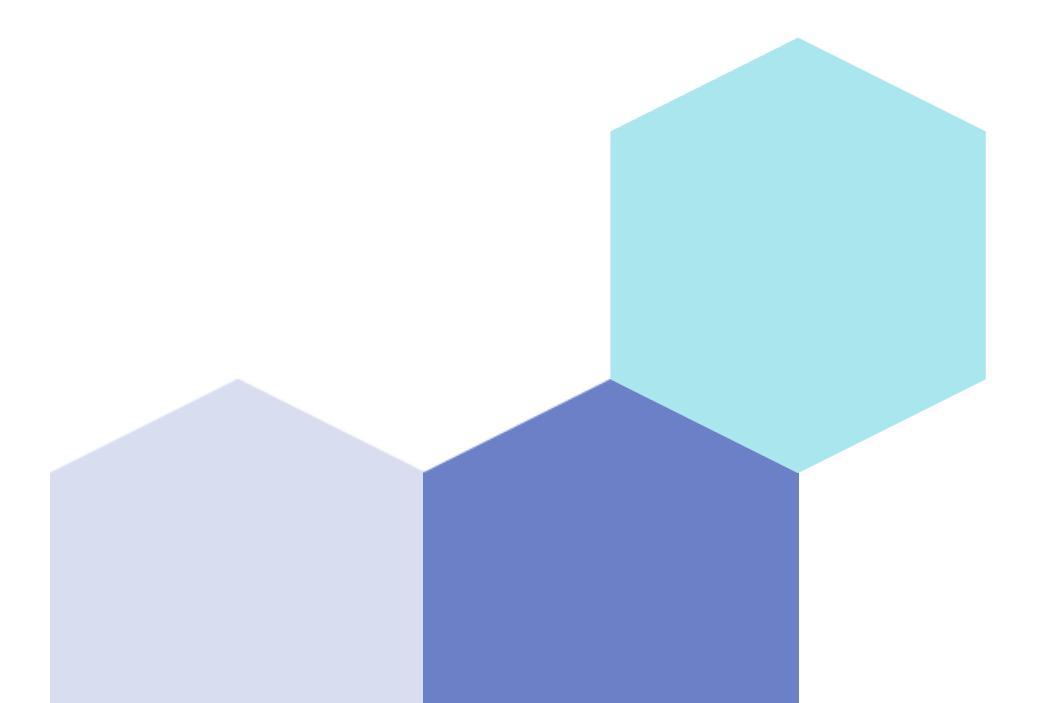

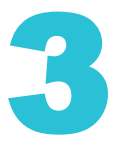

### **Quarky: Your Al Learning Buddy**

- Quarky is an electronic board with a lot of features using which you can make numerous exciting projects.
- You can program Quarky to make expressions, play sounds, detect touch, and much more.

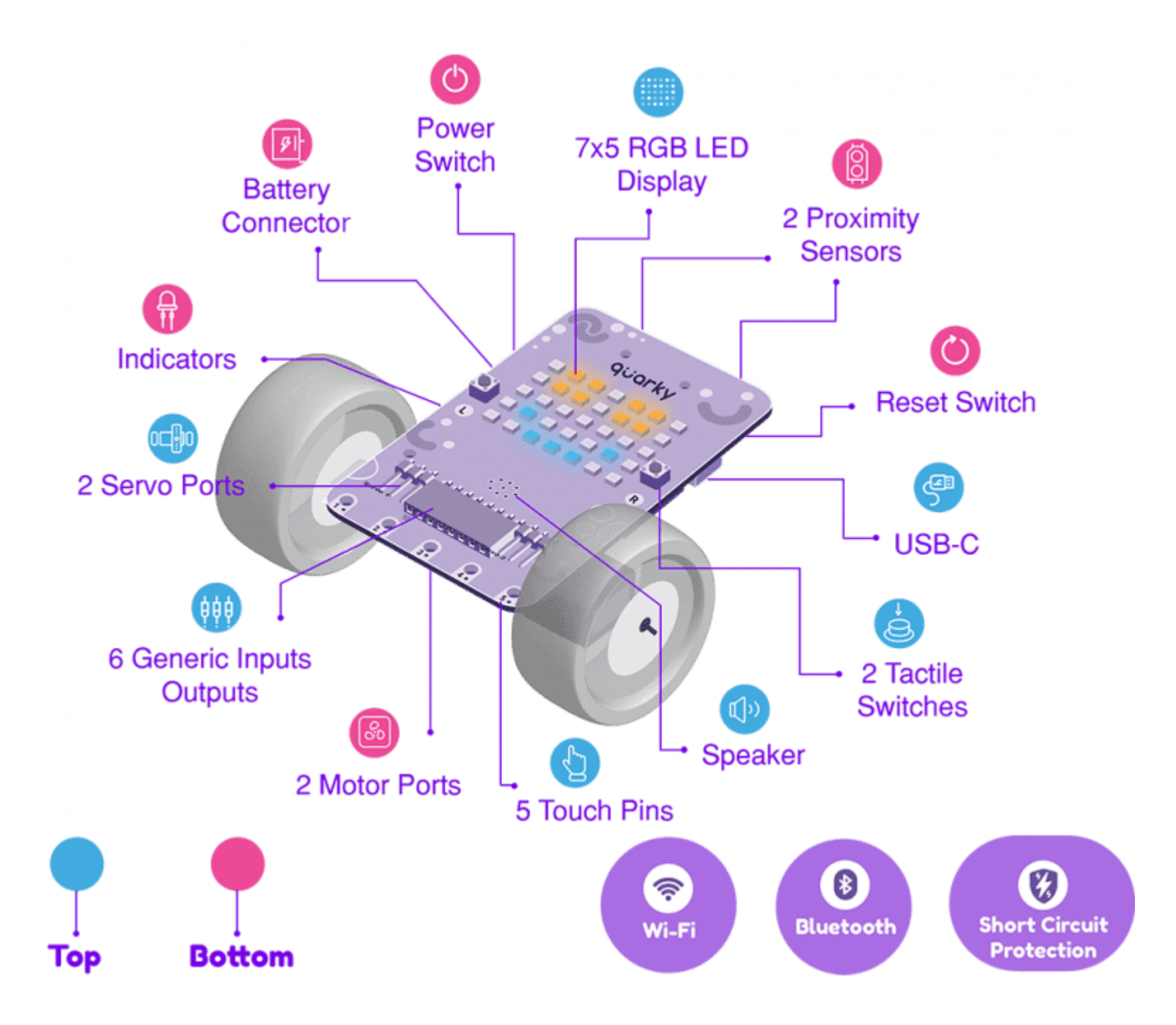

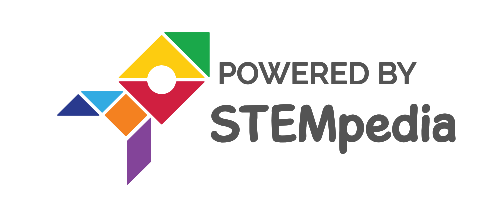

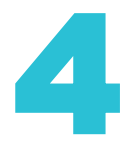

### **Quarky Meets PictoBlox**

- You can control Quarky using PictoBlox, by connecting both of them together.
- Let's begin by first connecting Quarky to PictoBlox.
  - First, connect Quarky to your laptop using C Type cable.
  - OR, connect Quarky to your laptop using Bluetooth.
  - Next, open PictoBlox on your desktop.
  - After that, select Python Coding as your coding environment.

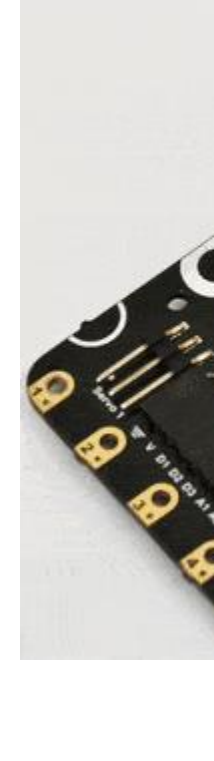

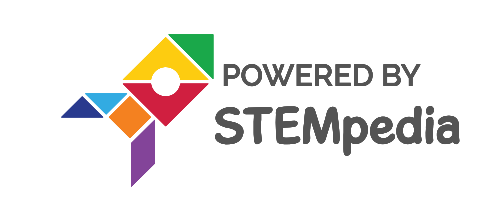

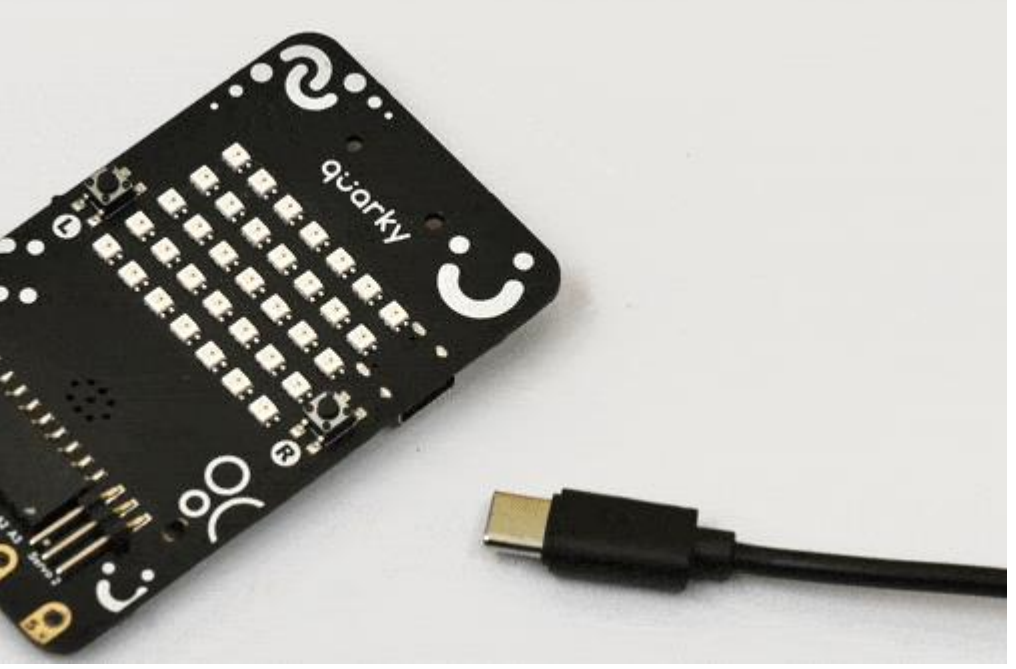

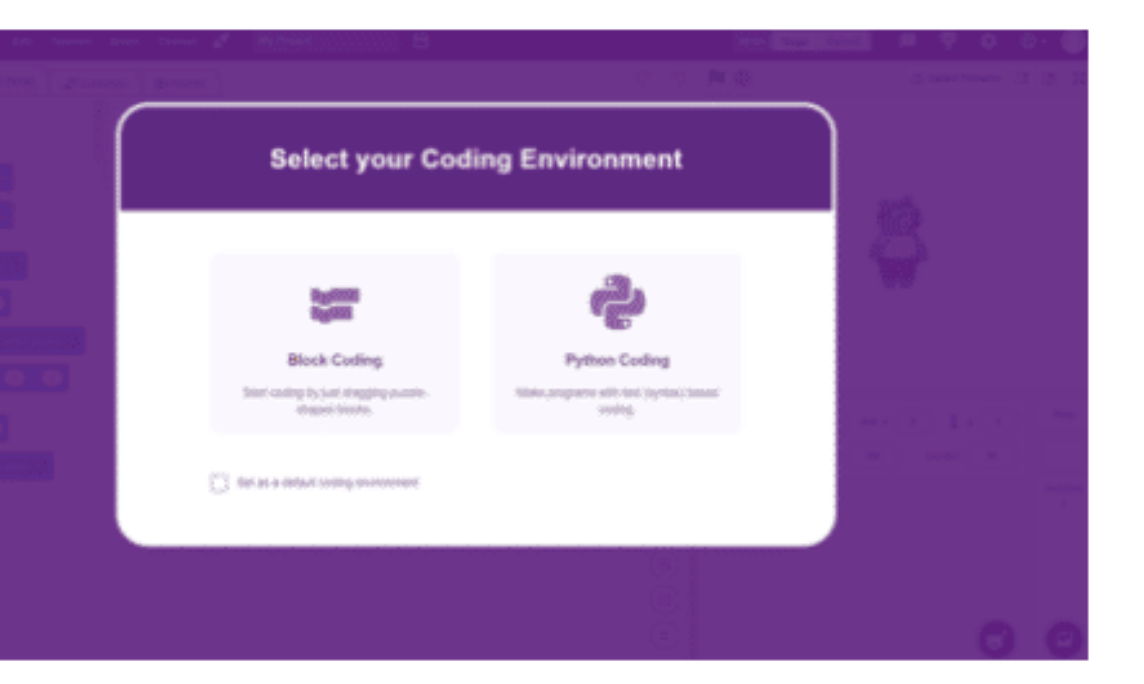

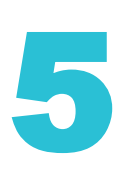

#### **Quarky meets Pictoblox**

- Then, click the Board button from the toolbar, and select board: Quarky.
- Next, select the appropriate serial port from Serial Ports if you want to connect Quarky via C Type Cable.
- If you want to connect Quarky via Bluetooth, you must download an app called PictoBlox Link on your computer.

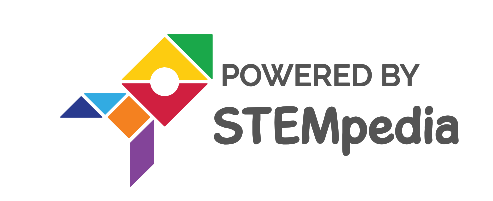

| ø | My Project | 8 |       |
|---|------------|---|-------|
|   |            |   | 10 Ct |
|   |            |   |       |
|   |            |   |       |
|   |            |   |       |
|   |            |   |       |
|   |            |   |       |
|   |            |   |       |
|   |            |   |       |
|   |            |   |       |
|   |            |   |       |
|   |            |   |       |
|   |            |   |       |
|   |            |   |       |
|   |            |   |       |
|   |            |   |       |
|   |            |   |       |
|   |            |   |       |
|   |            |   |       |
|   |            |   |       |

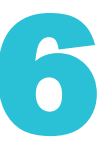

### **Quarky meets Pictoblox**

- You need to activate this app every time you want to connect with your quarky (or any other board) via Bluetooth.
- Now you can click on Bluetooth Ports and press Connect on the appropriate Device name.

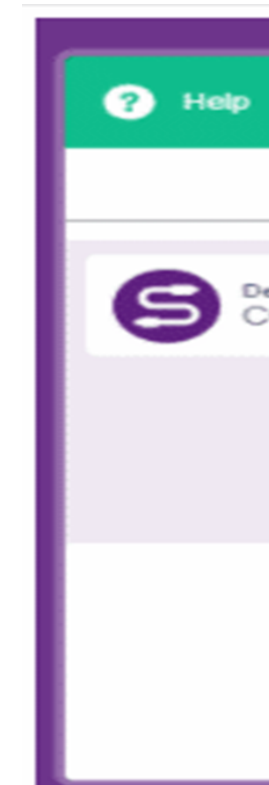

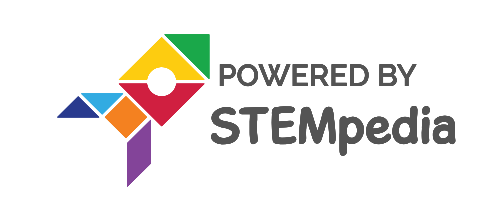

| <u></u>                               |         |  |  |  |
|---------------------------------------|---------|--|--|--|
| Connect to Port                       | ×       |  |  |  |
| Serial Ports Bluetooth Ports          |         |  |  |  |
| oM3                                   | Connect |  |  |  |
|                                       |         |  |  |  |
|                                       |         |  |  |  |
| Select your device in the list above. |         |  |  |  |
|                                       |         |  |  |  |
| Refresh 🐑                             |         |  |  |  |

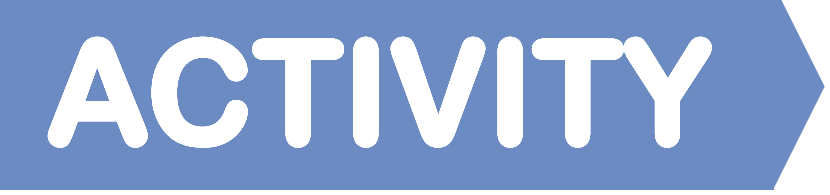

### Display emotions with Quarky

Did you know that our friend Quarky can be expressive just like us? We can tell what it's feeling just by looking at its eyes - which happen to be an RGB LED matrix! We're going to use this matrix to display different expressions, so that Quarky can show us how it's feeling.

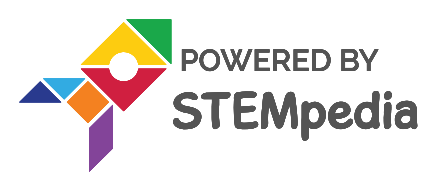

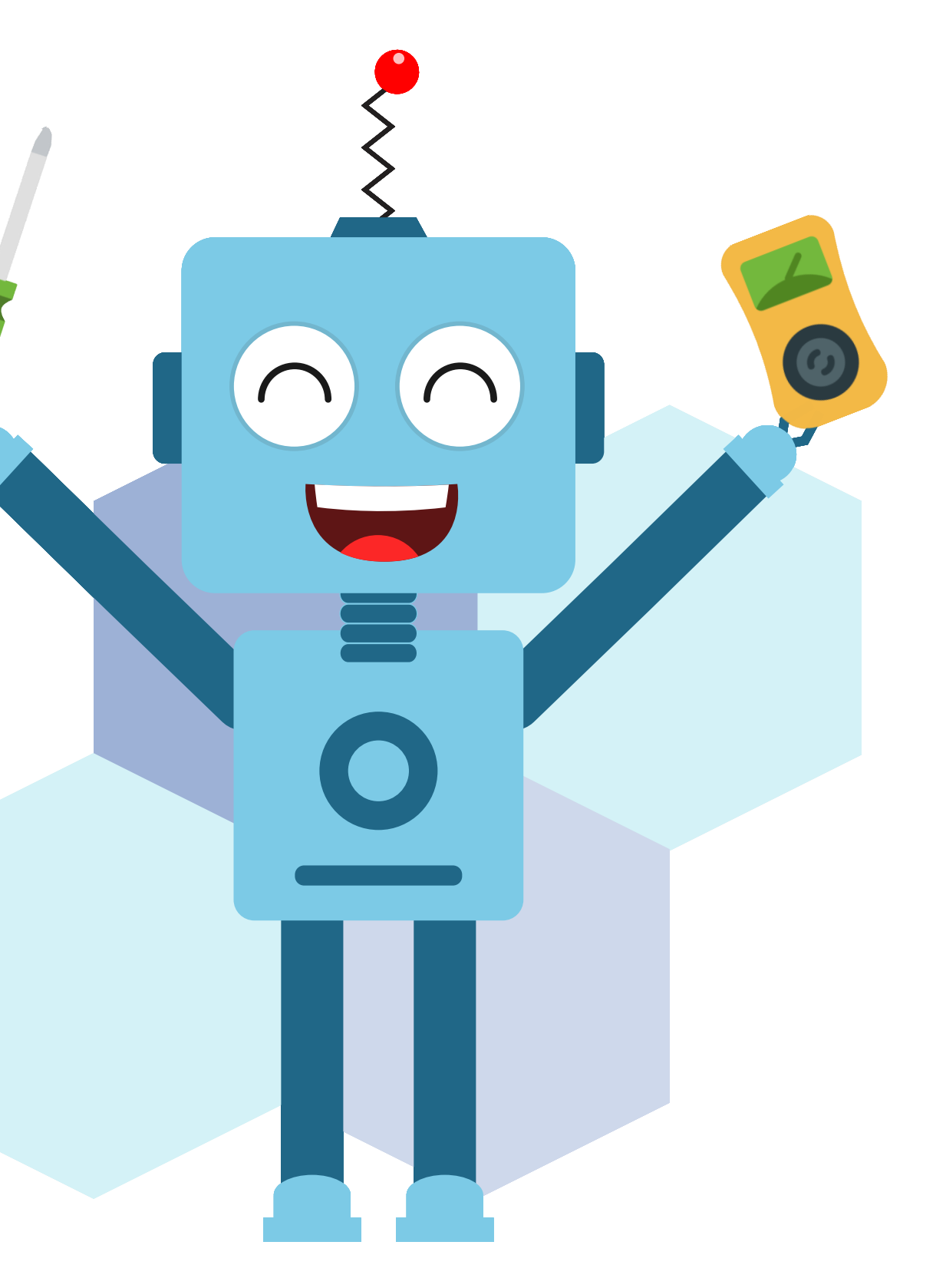

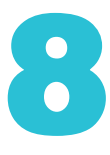

- Let's begin by first connecting Quarky to PictoBlox:
  - First, connect Quarky to your laptop using the Bluetooth.
  - Open PictoBlox and create a new file. Select the coding environment as Python Coding.
  - Select the Board as Quarky. Next, select the Serial port to connect Quarky and press Connect.

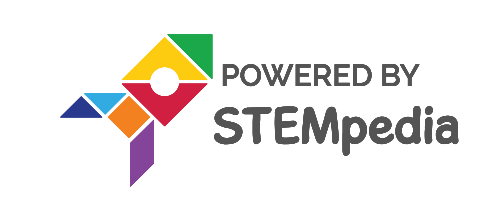

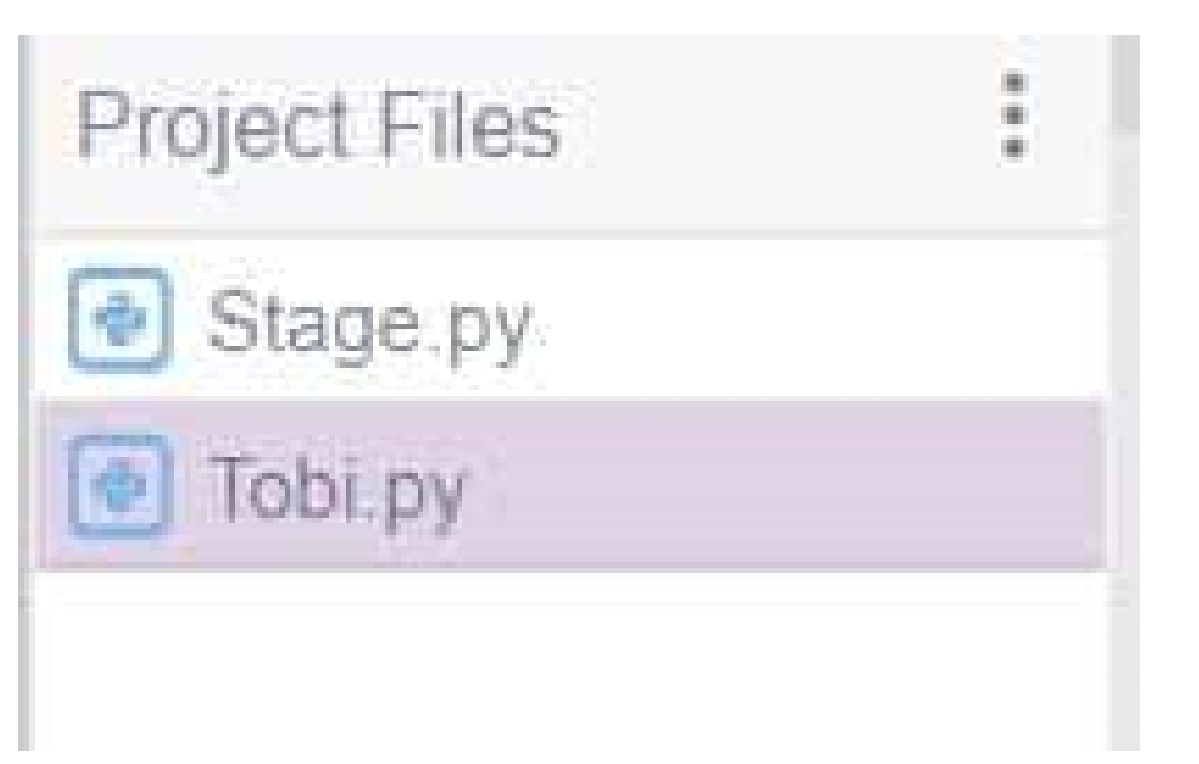

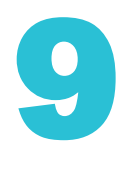

Now, select the Tobi.py file from the Project Files section and by default, the  $\bullet$ syntax will be written in sprite as an object.

```
sprite = Sprite('Tobi')
```

- We need to use time module in python: lacksquare
  - As we want to have certain time gap between display of two emotions on • Quarky.
  - Python time module allows to work with time in Python.
  - So before starting with this module we need to import it  ${\color{black}\bullet}$

#### import time

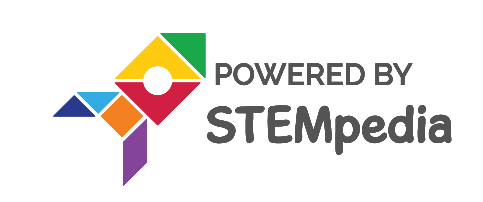

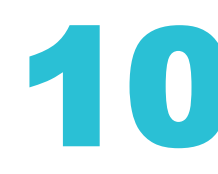

We would be using Quarky in this activity, so we would also be writing quarky  $\bullet$ related functions and for writing those functions we need to define an object for quarky in the same manner as we did for the sprite.

```
quarky = Quarky()
```

- Let us now see how to define a function for a particular emotion to be  $\bullet$ displayed on Quarky :
  - For Inside the while loop, make Quarky show an emotion by typing. lacksquare

quarky.showemotion("emotion"):

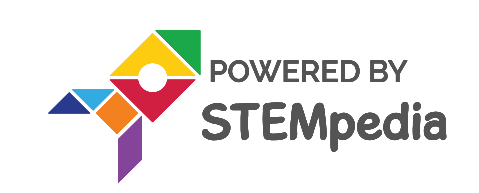

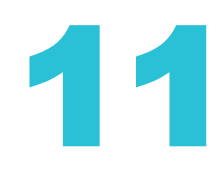

For displaying happy emotion on quarky we will be using showemotion() function along with quarky's object which we have defined in the beginning.  $\bullet$ 

quarky.showemotion('happy')

Now, for ensuring that the emotion is displayed atleast for 2 seconds on quarky  $\bullet$ we will be using time.sleep() function.

time.sleep(2)

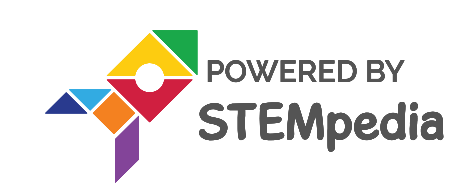

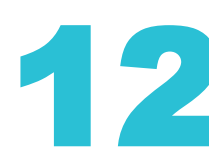

After a particular emotion is displayed on Quarky we need to make sure that  $\bullet$ the Quarky's display is clear so that another emotion can be displayed on it, for that we will be using cleardisplay() function along with quarky's object.

```
quarky.cleardisplay()
```

Now, our complete, function for displaying happy emotion on quarky would  $\bullet$ look like this:

```
while 1:
 quarky.showemotion('happy')
 time.sleep(2)
```

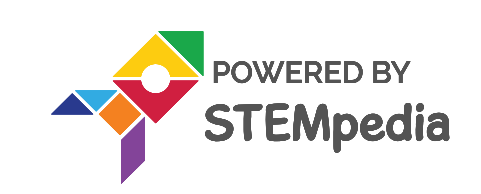

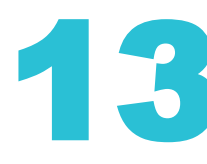

Now, we will then repeat steps 6 and 7 for the remaining emotions, such as ullet"angry", "crying", and "love".

```
quarky.showemotion('love')
 time.sleep(2)
```

Similarly, we have to define function for angry emotion: lacksquare

```
quarky.showemotion('angry')
 time.sleep(2)
```

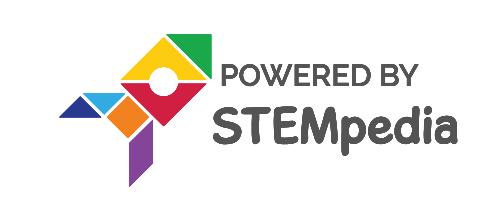

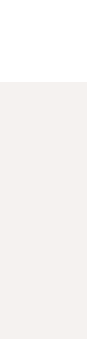

www.ai.thestempedia.com

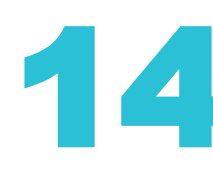

So, our complete function for displaying happy emotion would look like this : ullet

```
sprite = Sprite('Tobi')
import time
quarky = Quarky()
```

```
while 1:
quarky.showemotion('happy')
time.sleep(2)
```

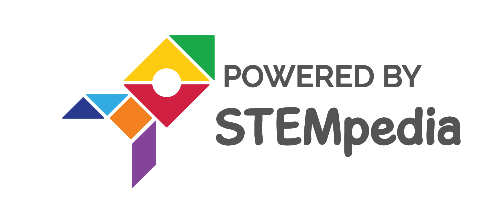

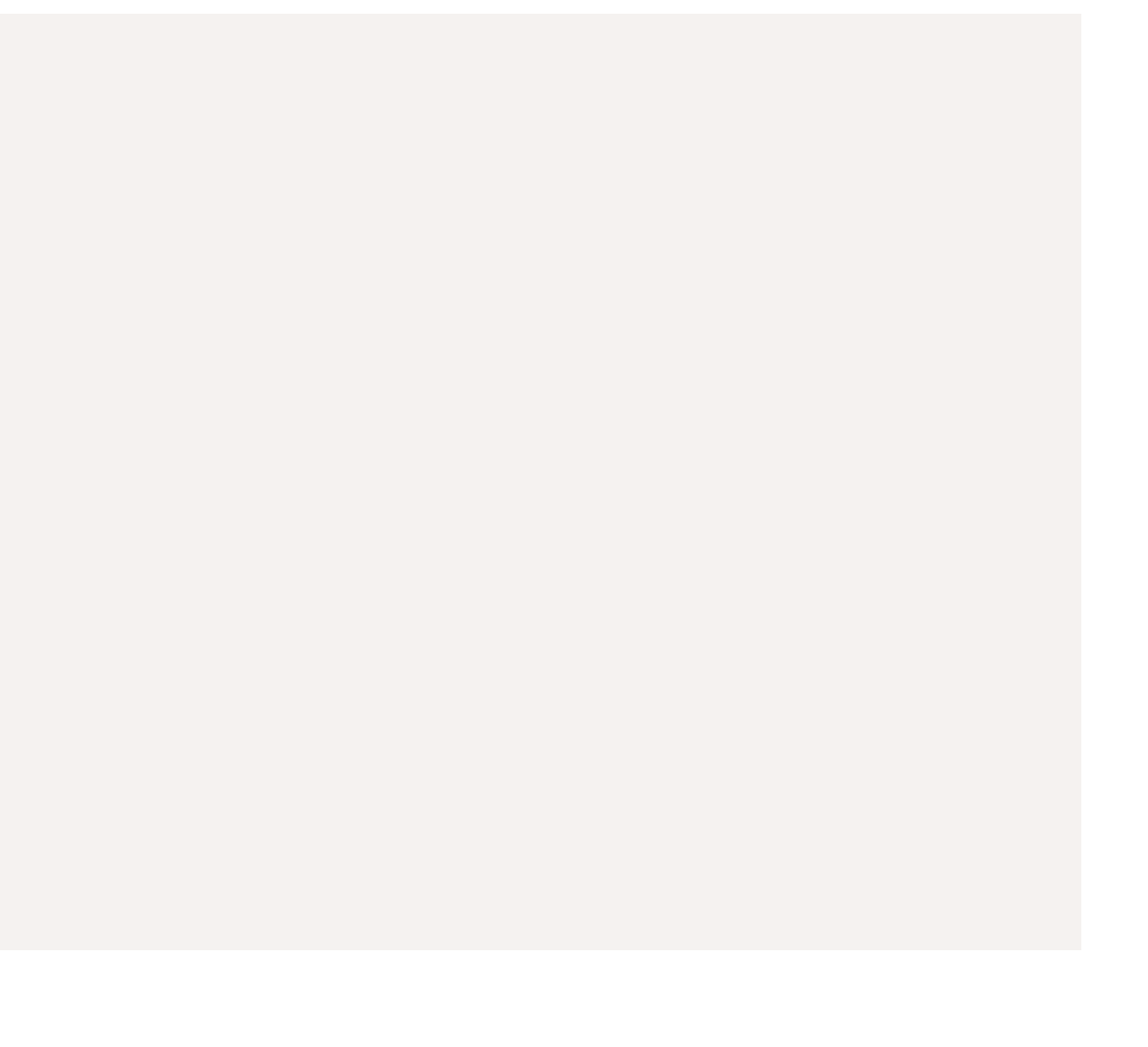

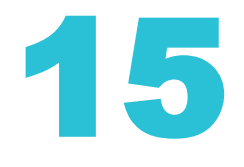

• Function for sad emotion:

quarky.showemotion('sad')
time.sleep(2)

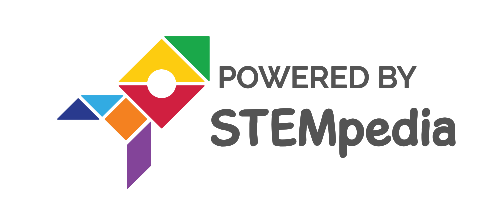

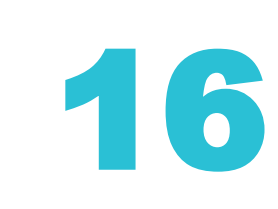

### **Final Code**

```
sprite = Sprite('Tobi')
```

```
import time
```

```
quarky = Quarky()
```

#### while 1:

```
quarky.showemotion('happy')
time.sleep(2)
quarky.showemotion('angry')
time.sleep(2)
quarky.showemotion('crying')
time.sleep(2)
quarky.showemotion('love')
time.sleep(2)
```

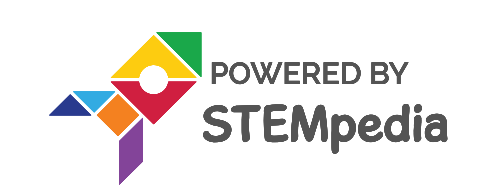

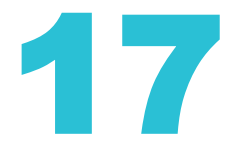

### **Final Output**

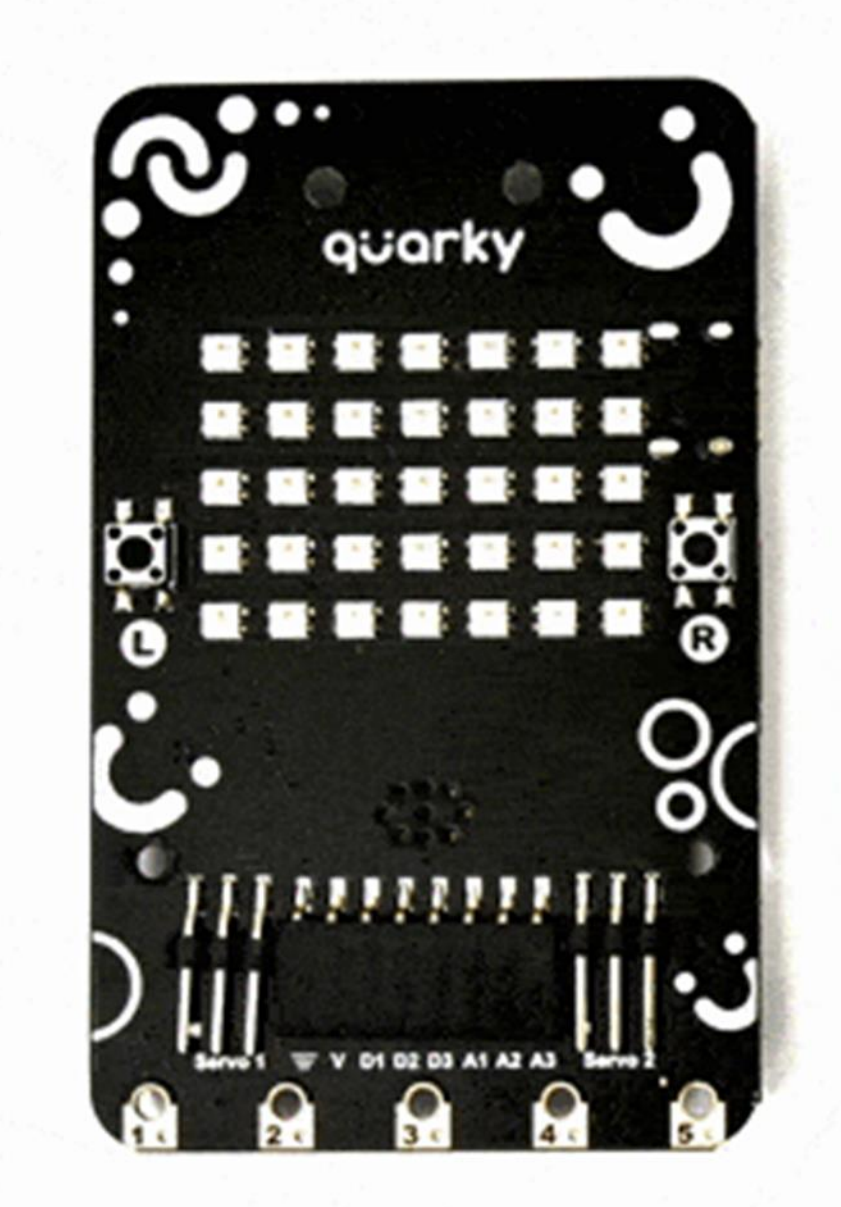

## LED Emotion Happy

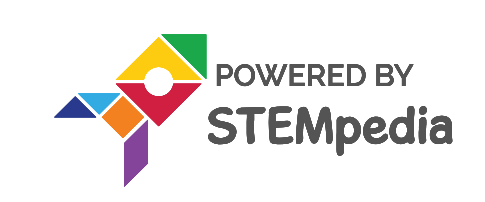

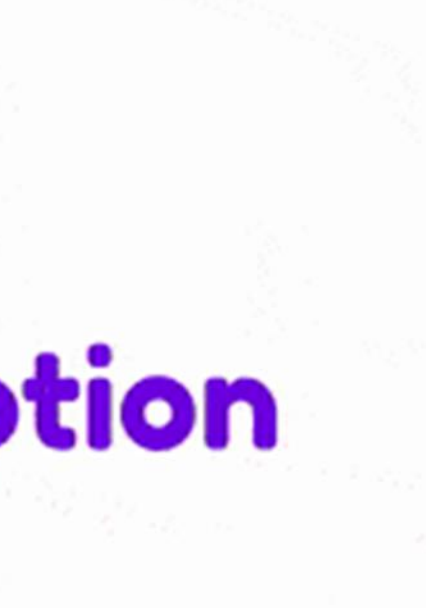

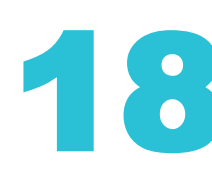

www.ai.thestempedia.com

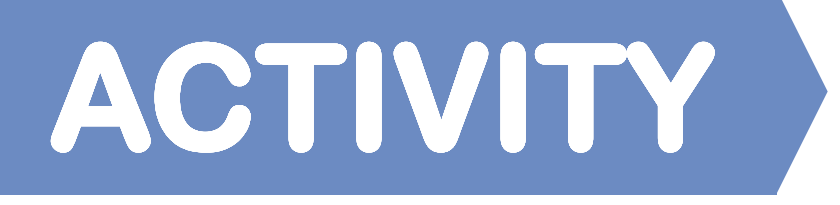

Can you believe Quarky can display text too. Let's make a script to display Quarky's name on the matrix. We have to use function to make this happen. This function displays the given text on Quarky as scrolling text. It takes 3 parameters as inputs: Text, Color and Speed of scrolling.

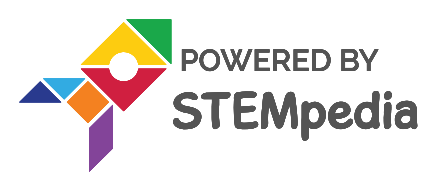

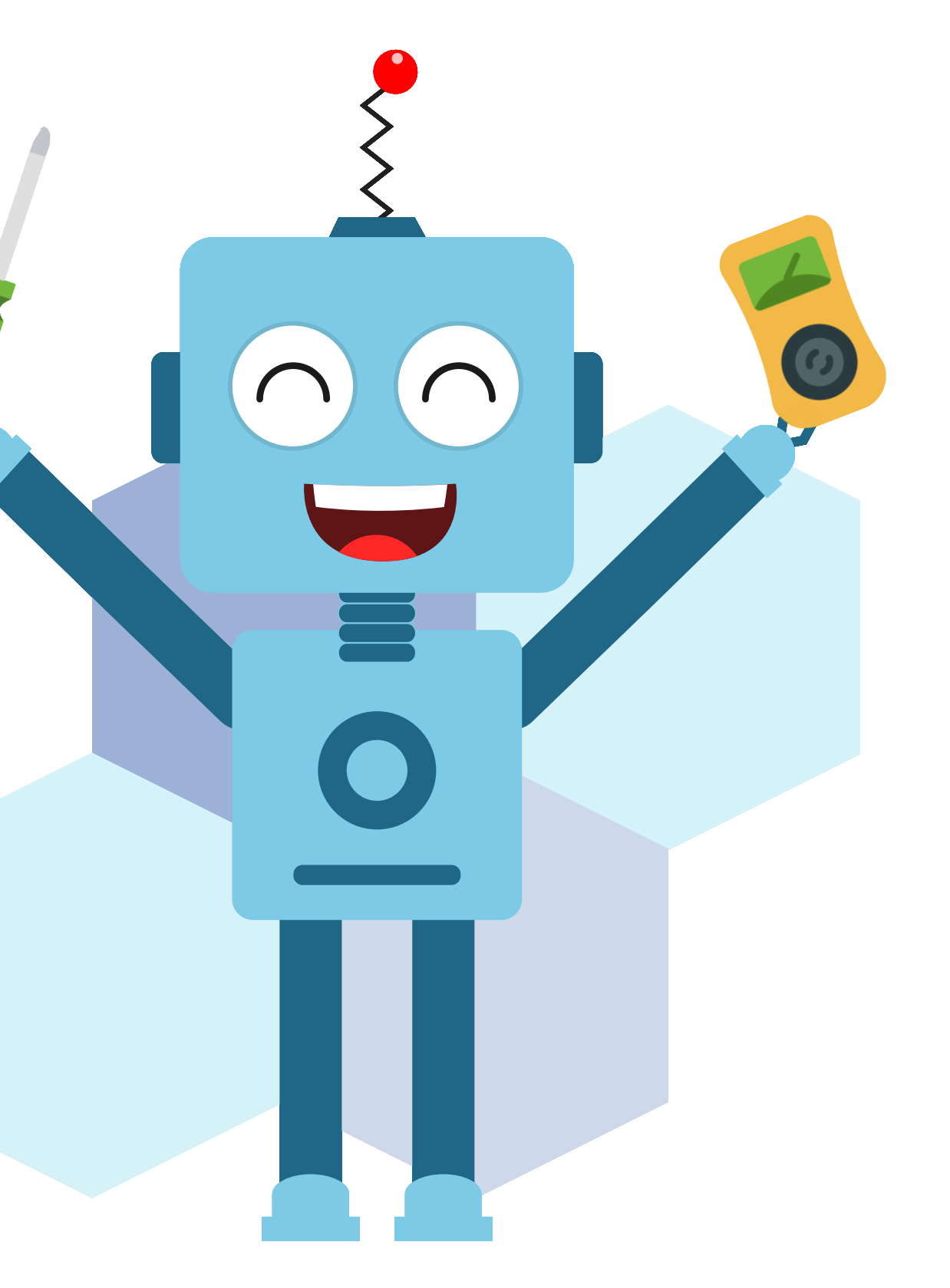

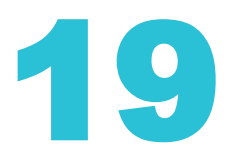

For setting the brightness of pixels on Quarky's display, we will be using  $\bullet$ setbrightness() function along with quarky's object which we have defined.

```
quarky.setbrightness(15)
```

- Now, we will be writing the while loop by providing the condition as while (1):
  - This implies that the loop should keep on executing to display the output according to the statements mentioned inside the loop.

while 1:

quarky.showanimation("blink") quarky.showanimation("blink") quarky.showscrollingtext("Quarky", 2, [0, 255, 0]) quarky.showscrollingtext("Robotics", 2, [0, 0, 255])

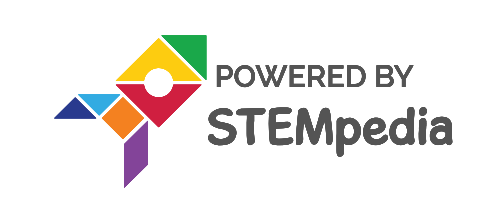

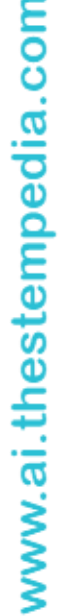

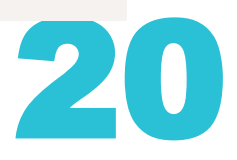

- We will be using **showanimation()** function to display blinking animation on  $\bullet$ Quarky.
  - Using this function **twice** implies that the action of blinking should be  $\bullet$ performed twice on Quarky's display.
- Then, we will be using **showscrollingtext()** function to display "Quarky".
  - The syntax of **showscrollingtext()** function is:  $\bullet$

showscrollingtext([1],[2],[3]) [1]:String-TEXT="Quarky"([1]:String)  $[2]:String-SPEED=2([2]:\{1,2,3\})$ [3]:Num Array-COLOR=[R,G,B] ([3]:R-(0-255),G-(0-255),B-(0-255))

quarky.showscrollingtext("Quarky", 2, [0, 255, 0])

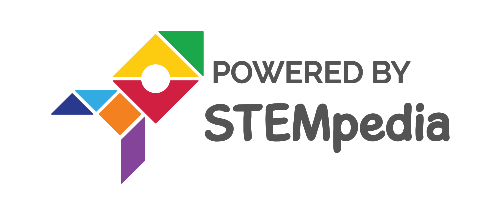

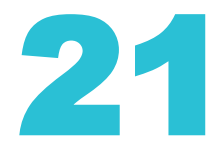

Then, we will be using the same function to display "Robotics" as well.  ${\color{black}\bullet}$ quarky.showscrollingtext("Robotics", 2, [0, 0, 255])

At the end, we will be using cleardisplay() function to clear Quarky's display.  $\bullet$ 

quarky.cleardisplay()

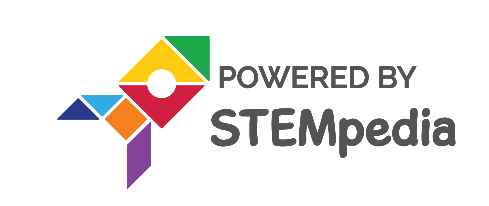

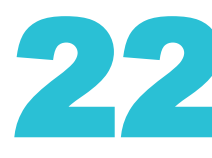

```
sprite = Sprite('Tobi')
quarky = Quarky()
quarky.setbrightness(15)
while 1:
 quarky.showanimation("blink")
 quarky.showanimation("blink")
 quarky.showscrollingtext("Quarky", 2, [0, 255, 0])
 quarky.showscrollingtext("Robotics", 2, [0, 0, 255])
```

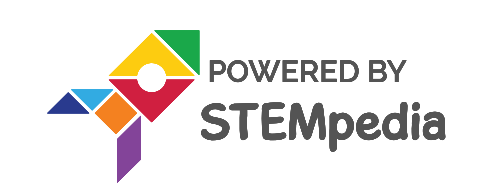

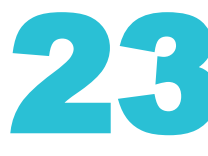

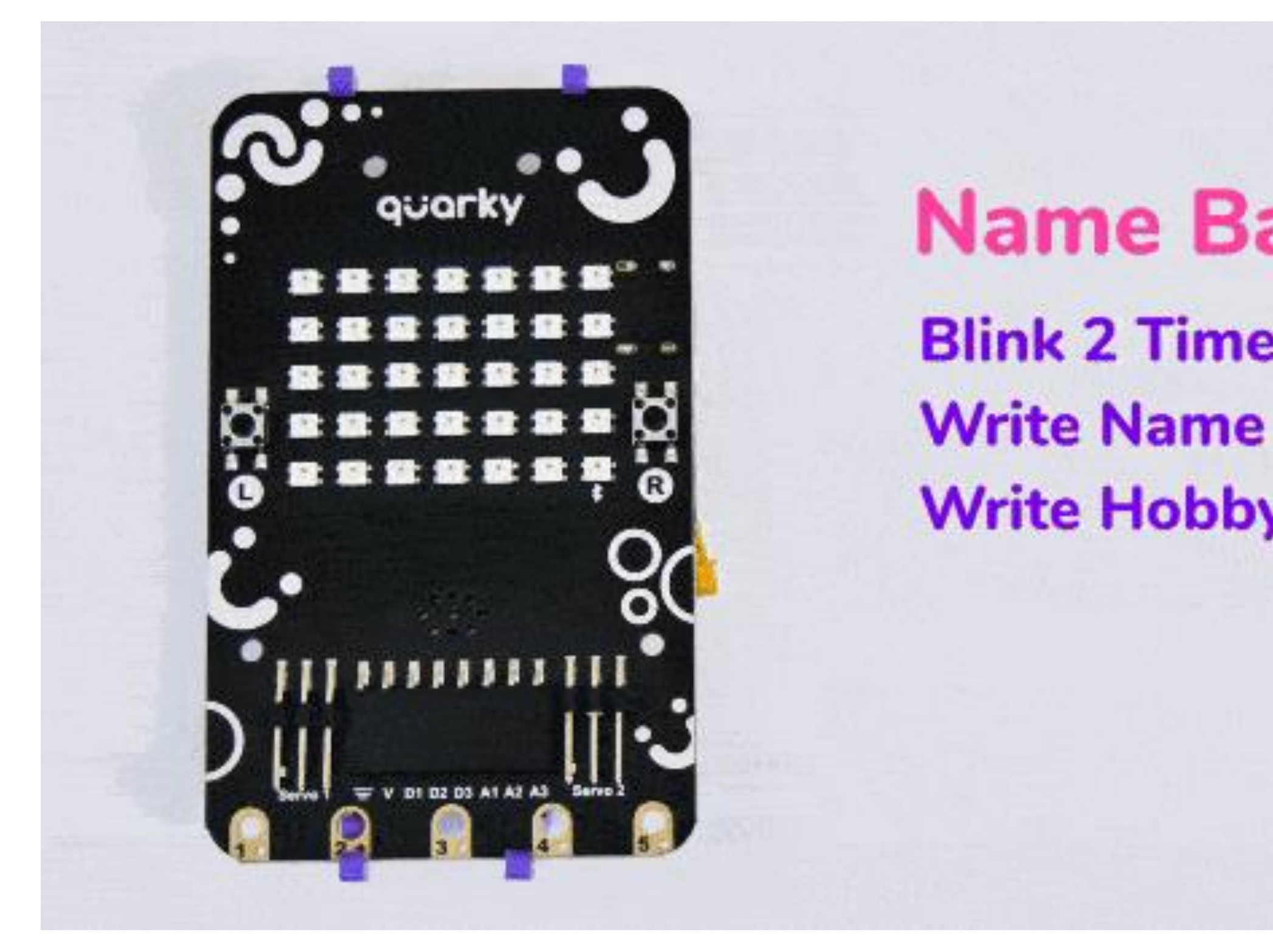

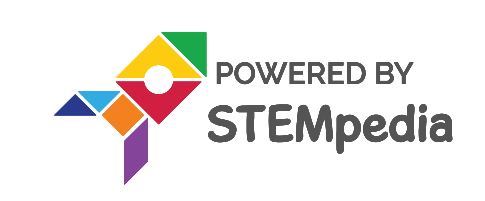

# Name Badge **Blink 2 Times** Write Hobby

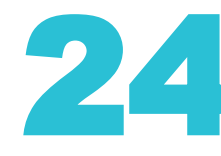

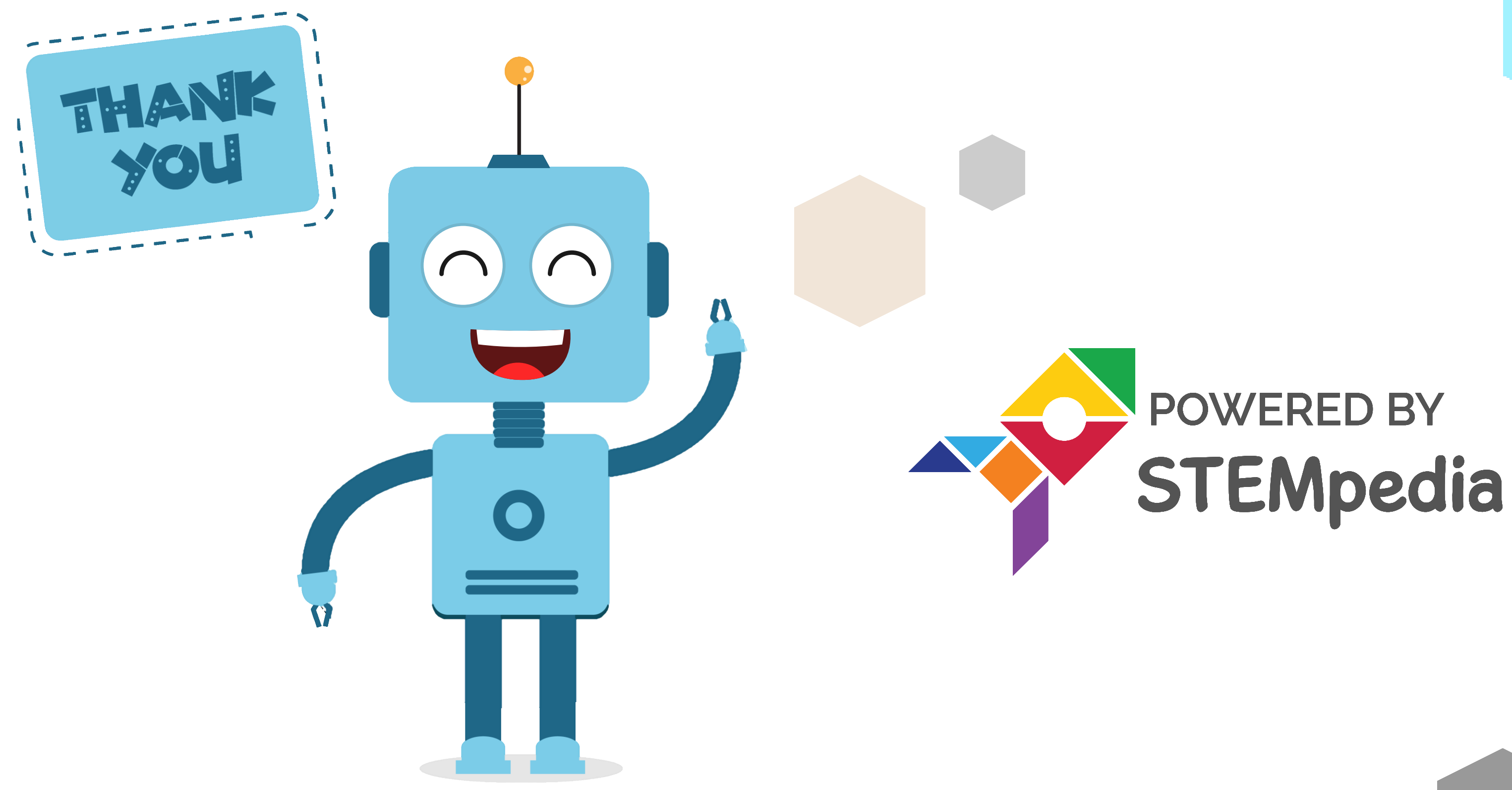

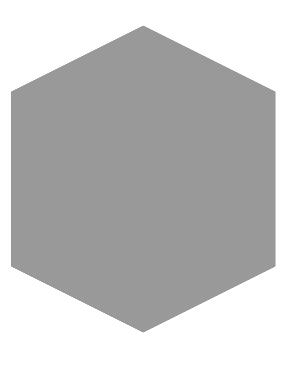

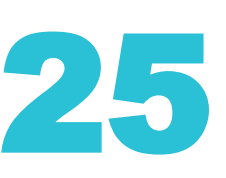

www.ai.thestempedia.com